# 2019 Spring Semester Course Registration Guide

# for Graduate Students

\*Korean is the standard when differences in translation arise.

Following is the guideline for 2019 Spring Semester Graduate Course Registration (for General/ Professional/ Special Graduate Schools).

1. The course registration must be done by student oneself, and the result of the registration must be checked from <u>"Course Registration Confirmation Menu"(E-onestope(학생지원시스템)</u> → Courses(수업) → Course Registration & Confirmation(수강신청 및 확인)). The student is responsible of checking and printing the result and keeping it, so that no inconveniences occur due to technical errors. <u>(The Student who is expected to complete one's course(수료 예정자) must pay attention on this)</u>

※ Available from smart phones and updated browsers such as Chrome, Internet Explorer, Safari, Opera. (But, changing section(분반) is not supported from mobile)

 Please refer to 2019 Spring Semester's "Course List(개설강좌일람표)" & "Course Guide(수강편 람)"for course registration, which are uploaded as attachment files on the web-site(E-onestop (학생지원시스템) → Courses(수업) → Graduate Course Guide(대학원수강편람)).

\* The lecture rooms and schedule may change, so please check <u>"This Year's Course List"</u> for reference only.

3. According to <sup>¬</sup>PNU Regulation of Education Composition and Operation, Article 6<sub>J</sub> <u>Courses</u> <u>completed in Master degree cannot be completed again in Ph.d degree. If completed, they</u> <u>will not be accepted.</u>

| Division                                            |              | Date & Time                                  |                                              | Students                                                                                                    | Method                   | Etc.                                                                                     |
|-----------------------------------------------------|--------------|----------------------------------------------|----------------------------------------------|----------------------------------------------------------------------------------------------------|--------------------------|------------------------------------------------------------------------------------------|
| 1. Re-enrollment Period                             |              | Jan. 28.(Mon) 09:00 ~<br>Feb. 11.(Mon) 18:00 |                                              | Students to re-enroll                                                                                                 | Web &<br>Dpt.<br>office  | Also available<br>during tuition<br>payment period                                       |
| 2. Wish List Registration                           |              | Feb. 1.(Fri) 10:00 ~<br>Feb. 7.(Thu) 12:00pm |                                              | Graduates (including<br>students to re-enroll,<br>students from different<br>department)<br><b>※Freshmen excluded</b> | Web                      | Course<br>registration still<br>needs to be done<br>even after Wish<br>List registration |
| 3. Course<br>Registration                           | Graduate     | 1st                                          | Feb. 8.(Fri) 08:00 ~<br>Feb. 11.(Mon) 18:00  | Graduates (including students to re-enroll                                                                            | Web                      |                                                                                          |
|                                                     |              | 2nd                                          | Feb. 15.(Fri) 10:00 ~<br>Feb. 18.(Mon) 17:00 | and students from<br>different department)                                                                            |                          |                                                                                          |
|                                                     | Freshmen     | Feb. 13.(Wed) 10:00 ~<br>Feb. 14.(Thu) 18:00 |                                              | Freshmen                                                                                                    | Web                      |                                                                                          |
| 4. 1 <sup>st</sup> Course                           | Cancellation | Notice                                       | Feb. 25.(Mon)                                | Graduates (including                                                                                                  |                          |                                                                                          |
| Notice and 1 <sup>st</sup> Course<br>Edition Period |              | Edition                                      | Mar. 4.(Mon) 08:00 ~<br>Mar. 8.(Fri) 24:00   | students to re-enroll<br>and students from<br>different department)                                                   | Web                      |                                                                                          |
| 5. 2 <sup>nd</sup> Course Cancellation              |              | Notice                                       | Mar. 14.(Thu)                                | Applicant who register                                                                                                |                          |                                                                                          |
| Notice and 2 <sup>nd</sup> Course                   |              | Correct-i                                    | Mar. 15.(Fri) 10:00 ~                        | for 2 <sup>nd</sup> (final) canceled                                                                                  | Web                      |                                                                                          |
| Eailion Period                                      |              | on   Mar. 18.(Mon) 18:00                     |                                              |                                                                                                    |                          |                                                                                          |
| 6. Class Withdrawal (w)                             |              | Apr. 1.(Mon) 09:00 ~<br>Apr. 5.(Fri) 18:00   |                                              | students from different<br>department)                                                                                | vveb &<br>Dpt.<br>office | Available up to<br>2 courses                                                             |

## [Course Registration Schedule]

# Details of Course Registration Schedule

#### 1. Re-enrollment Period

- A. Re-enrollment period for re-enrolling student : 2019. Jan. 28.(Mon) 09:00 ~ Feb. 11.(Mon) 18:00
- B. Tuition fee payment period : 2019. Feb. 19.(Tue) ~ Feb. 22.(Fri)
  - \* Re-enrollment & leave of absence are available during the payment period

### 2. Wish List Registration

- A. Total number of courses : Maximum 7 courses, possible even if schedule overlap
- B. Courses can still be registered even if they are not in the wish list
- C. Wish list registration result confirmation
  - O Date and Time: After 2019. Feb. 7.(Thu) 15:00
  - Menu : E-onestop(학생지원시스템) → Courses(수업) → Course Registration & Confirmation(수강 신청및확인) → Wish List Registration Applicant Confirmation(희망과목담기신청인원 확인)

#### 3. Course Registration

- A. Course Registration period for freshmen : 2019. Feb. 13.(Wed) 10:00 ~ Feb. 14.(Thu) 18:00
- B. Course Registration period for enrolled students
  - 1st : 2019. Feb. 8.(Fri) 08:00 ~ Feb. 11.(Mon) 18:00
  - 2nd : 2019. Feb. 15.(Fri) 10:00 ~ Feb. 18.(Mon) 17:00
  - Subjected to : enrolled students(including candidates of re-enrollment) and students from different department
- C. Method: Web (E-onestop(학생지원시스템) → Log-in(로그인) → Courses(수업) → Course Registration & Confirmation(수강신청및확인))
  - \* Students must go through registration process even if they received permission to take the courses because of excessive number of students.
- D. Course Registration for Re-enrolling Student
  - Re-enrolling students can register courses during course registration period and editing period

- If a student does not finish re-enrollment by the time below, then the student's course registration will be cancelled.

- Deletion of courses after distribution of temporary attendance-roll sheets : After 2019. Feb. 25.(Mon) 18:00
- Deletion of course registration after distribution of finalized attendance-roll sheets : After 2019. Mar. 18.(Mon) 18:00

## 4. 1<sup>st</sup> Course Cancellation Notice and 1<sup>st</sup> Course Edition Period

- A. 1<sup>st</sup> Course Cancellation Notice: 2019. Feb. 25.(Mon)
- B. 1<sup>st</sup> Course Edition Period: 2019. Mar. 4.(Mon) 08:00 ~ Mar. 8.(Fri) 24:00
- C. Subject to: Graduate students(including re-enrolling student and student from different department)

#### \* You cannot register or edit courses after this period

D. Method : Web (E-onestop(학생지원시스템) → Log-in(로그인) → Courses(수업) → Course Registration & Confirmation(수강신청및확인))

## 5. 2<sup>nd</sup> Course Cancellation Notice and 2<sup>nd</sup> Course Edition Period

- A. 2<sup>nd</sup> Course Cancellation Notice: 2019. Mar. 14.(Thu)
- B. 2<sup>nd</sup> Course Correction Period: 2019. Mar. 15.(Fri) 10:00 ~ Mar. 18.(Mon) 18:00
- C. Students who can patriciate in 2<sup>nd</sup> course correction are following:
  - Students who registered to courses that got cancelled on the 2<sup>nd</sup> course cancellation notice (excluding student who edit courses during 1<sup>st</sup> course edition period)
  - Students who have their courses overlapped due to course itinerary changes
  - Students (including students re-enrolling after finishing military service) who have not registered any courses during the course registration and 1<sup>st</sup> course correction period (excluding student who did not register courses after deleting courses )
- D. Method : Web (E-onestop(학생지원시스템) → Log-in(로그인) → Courses(수업) → Course Registration & Confirmation(수강신청 및 확인))

#### 6. Class Withdrawal(w)

- A. Period : 2019. Apr. 1.(Mon) 09:00 ~ Apr. 5.(Fri) 18:00
- B. subject to : Graduate degree and students from different department
- C. Method : Web (E-onestop(학생지원시스템) → Courses(수업) → Class Withdrawal(수강취소(정규/ 계절)) → Web applying for regular semester(정규학기 웹신청))
- D. Number of courses that can be withdrawn: Within 2 courses
  - Students should have at least 3 credit (9 credit for Law Professional Graduate School) worth of courses registered after withdrawing classes
- E. Procedure : Fill out <u>Class Withdrawal form on E-onestop(학생지원시스템) → print out the</u> form → get signatures from the professor who is in charge of the course → submit to the dpt. office (students from different department need to submit it to the department of Academic Affairs (Main Admin. Bldg. 1F))

### 7. Notes

- A. Recommended to <u>receive a course registration guide</u> (Curriculum, graduation, requirement, etc.) from the department office, then register courses.
- B. If the tuition fee is not paid or course registration is not carried out until the deadline, then the student will become a subject for expulsion.
- C. (Timetable): Shown with commencing and dismissing time with 10 minutes of recess time given per 50 minutes of lecture time.
  - 10:30(75) : Starts at 10:30, 75 minutes of lecture and 15 minutes of recess (Same as 10:30~12:00)
  - 09:00(100) : Starts at 09:00, 100 minutes of lecture and 20 minutes of recess (Same as 09:00~11:00)

% There are some classes starting at ##:30, so pay attention on the class time and attend the class on time

D. Any inquiries regarding the unavailable timetable or message: "Exceeded maximum number of students allowed" should be directed to that course's department office.

※ Contact number for Course's department office can be found at the bottom of the PNU website "Contact Information(전화번호 안내)"

- E. For special and professional graduate students, contact with the department office shown below and register courses (Local Number: 051)
  - 경영대학원 : ☎510 1652
  - 경제통상대학원 : ☎510 1654
  - 교육대학원 : ☎510 1382~3
  - 산업·환경대학원 : ☎510 1391~2
  - 행정대학원 : ☎510 1372~3
  - 기술창업대학원 : ☎510 1369
  - 국제전문대학원 : ☎510 1663
  - 법학전문대학원 : ☎510 1574~5
  - 일반대학원 의학과(아미동 캠퍼스) : ☎240 7704
  - 의학전문대학원 의학과(아미동 캠퍼스) : ☎240 7705
  - 의학전문대학원 의과학과(양산캠퍼스) : ☎510 8006~7
  - 치의학전문대학원 치의학과(양산캠퍼스) : ☎510 8206~7
  - 한의학전문대학원(양산캠퍼스) : ☎510 8403~5
  - 대학원행정실(일반대학원 일반선택) : ☎510 1901
  - R&D미래전략본부 연구지원실(일반대학원 연구윤리 및 연구관리) : ☎510 1377
  - 생명윤리위원회(생명윤리) : ☎510 3677

## 2019. 1. 25

# Principal of Pusan National University